### <u>リサイクルマップの利用方法</u>

①リサイクルマップを選択すると、 このような画面が表示されます。

②リサイクルのマーク☆をタップすると資源回収拠点の場所、回収品目、回収可能時間等の詳細が表示されます。

③全て表示されない場合は、下の情 報パネルを上にスライドしてくださ い。

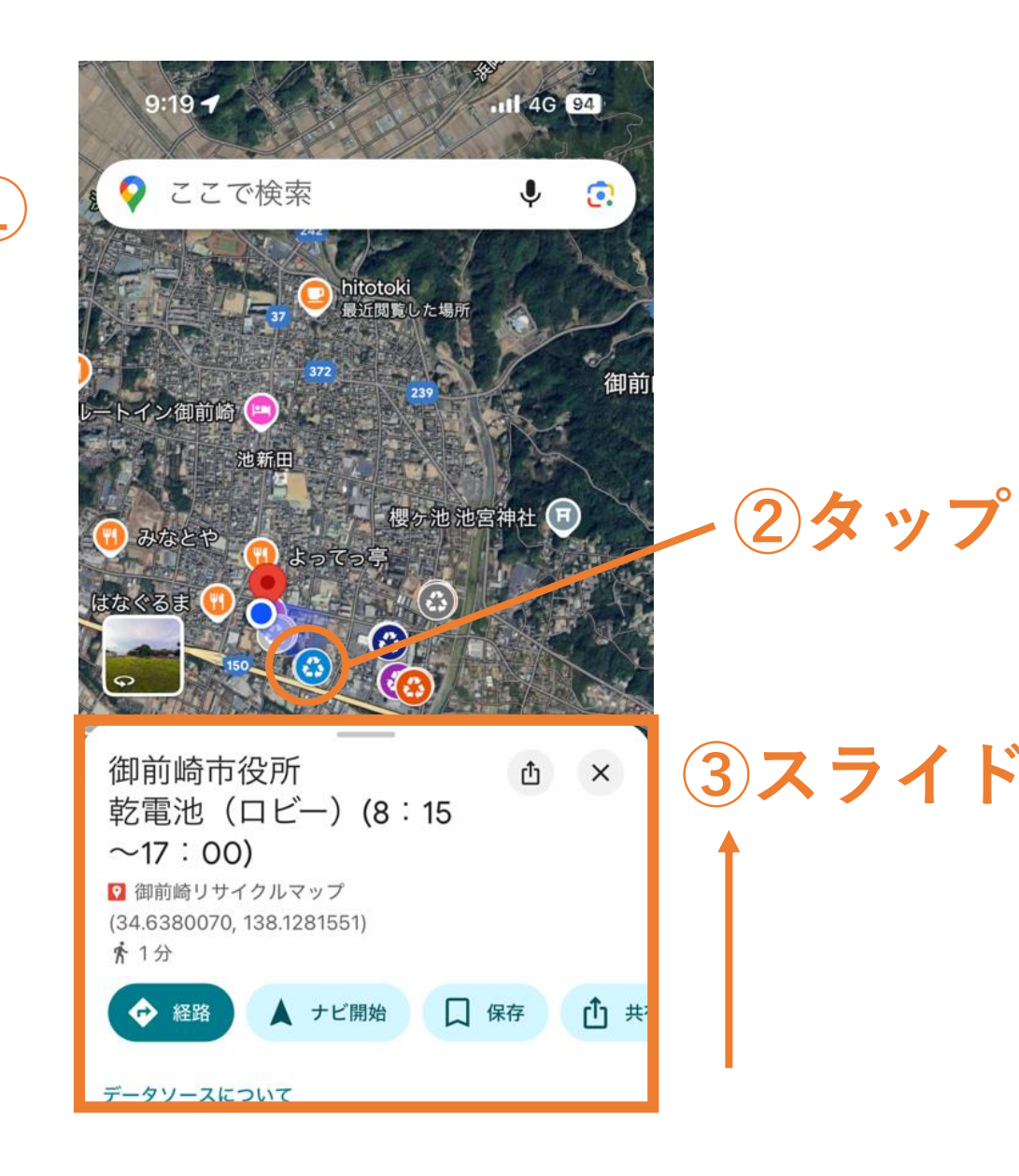

<u>上手くいかない…そんな時の対処法</u>

※2回目以降にご利用される方は、マップが表示 されないことがあります。(アプリ利用の方)

# ①アプリを一度スワイプして Google mapを終了してください。

### ②再度Google mapを開いてくだ さい。

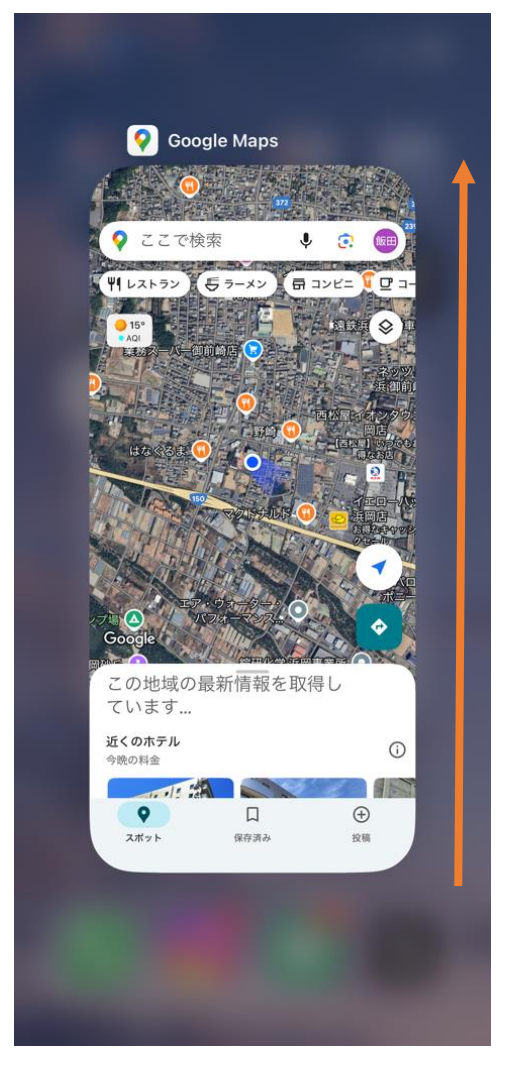

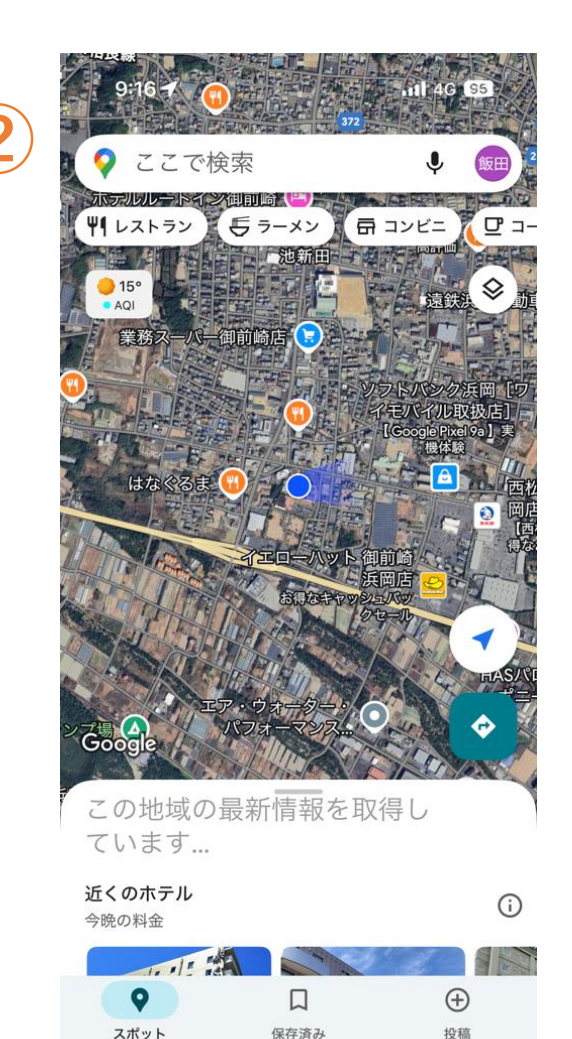

#### ③画面下にある保存済み を選択してください。

# ④マイマップを選択して ください。

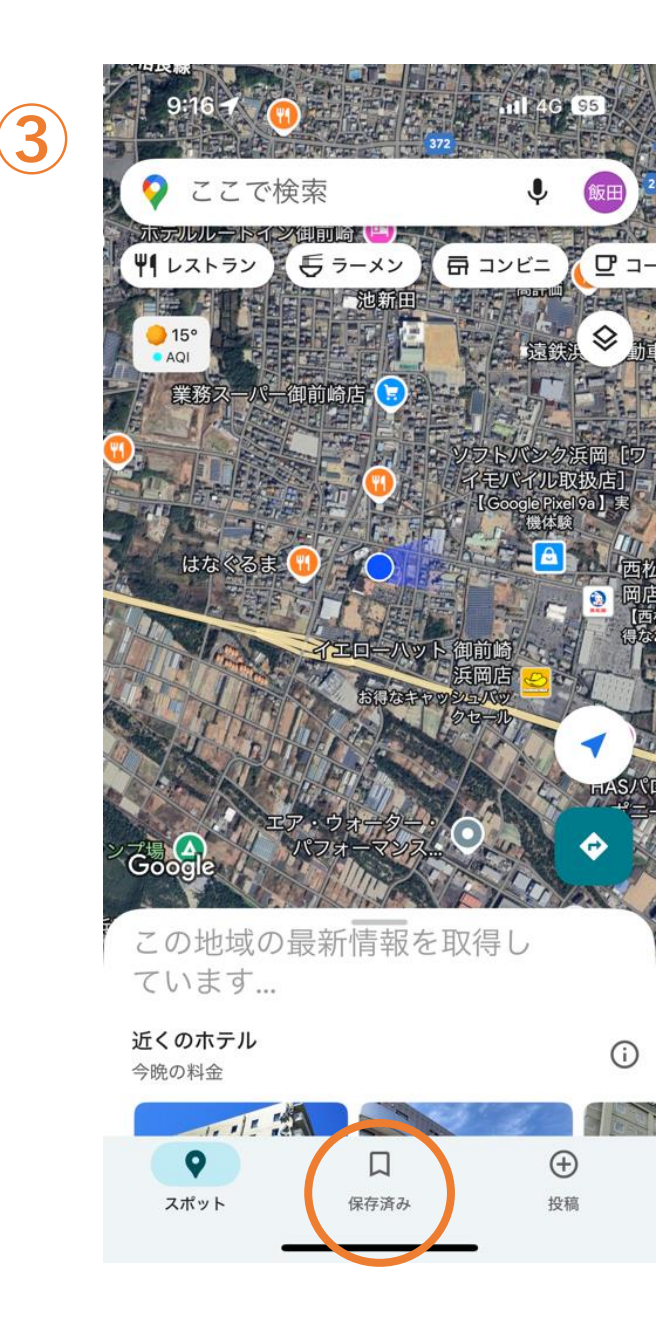

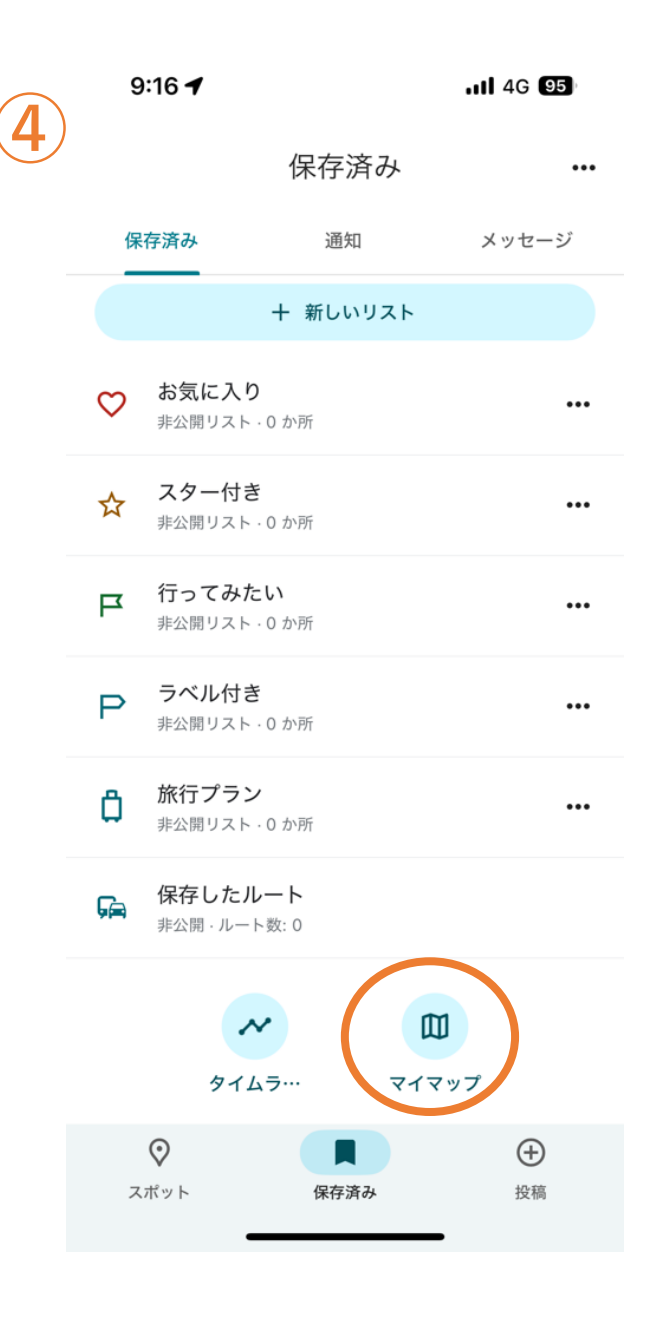

⑤御前崎リサイクルマップを 選択してください。 リサイクルマップが反映され ます。 9:16 ┥

マイマップ

御前崎リサイクルマップ 2025年4月15日

2025年4月8日

御前崎学び歩きマップ(高松地区)

**(5**)

⑥画面下にある「地図の凡例 を表示」を選択してください。

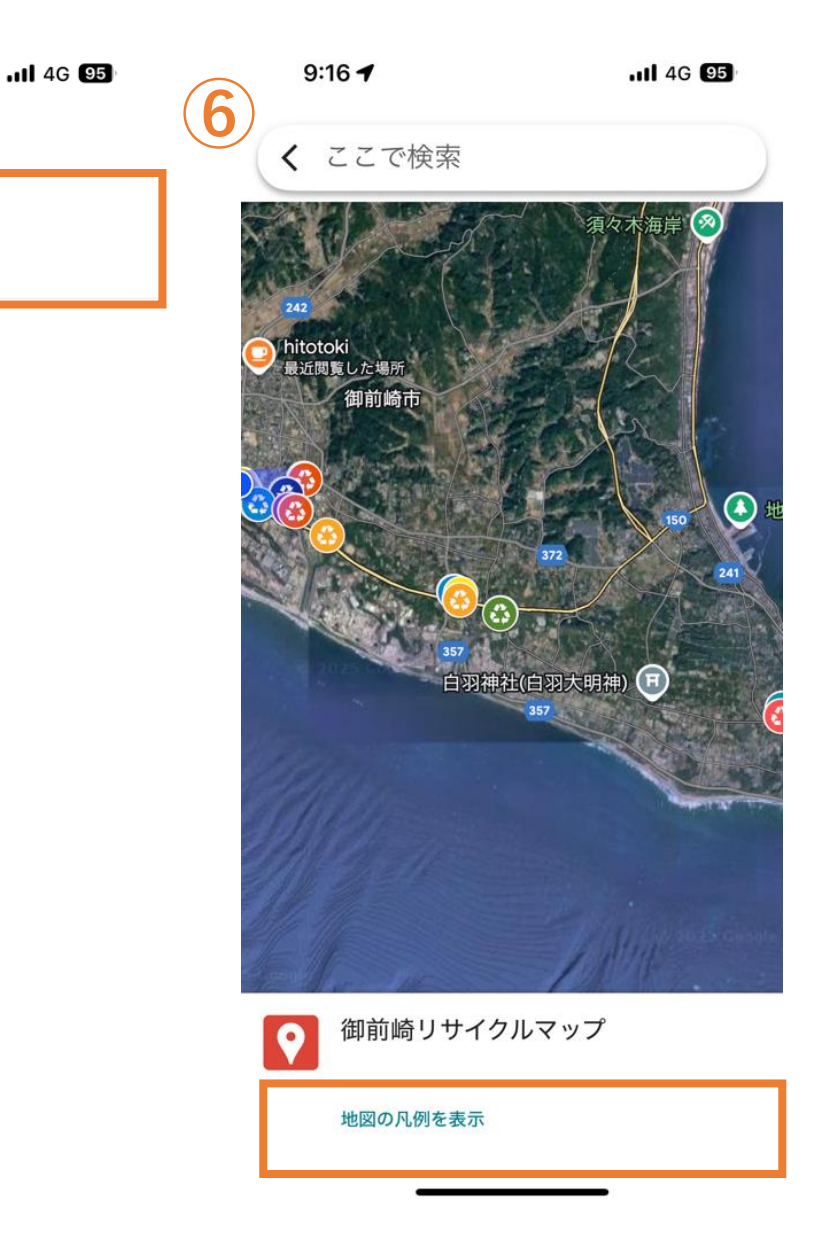

#### ⑦リサイクルマップの詳細が 表示されます。

※古紙のみを表示したい場合、 チェックボックスを古紙以外 外せば、マップには古紙のみ の資源回収拠点が表示されま す。

9:17 -11 4G 95 御前崎リサイクルマップ < 御前崎リサイクルマップ 作成日: 2024年9月29日 Û С X 共有 更新 閉じる 雑誌、古着、廃油 御前崎支所 御前崎市役所 6 ダイナム 御前崎市役所駐車場 牛乳パック スーパーラック 浜岡店 御前崎支所駐車場 3 御前崎市役所駐車場 6 御前崎市役所 他3個 古紙 スーパーラック 浜岡店 イオンタウン近岡 ファミリーマート御前崎佐倉支店 8 御前崎支所駐車場 他2個 6ひぜー 11

7